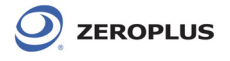

## Vista 64 Installation Guide

STEP 1. In the Device Manager, select ZEROPLUS Logic Analyzer(LAP-C-32128); click Update Driver Software in the right-click menu. If you have installed a driver before this version, V3.06, please remove the old one firstly, and then install the new driver.

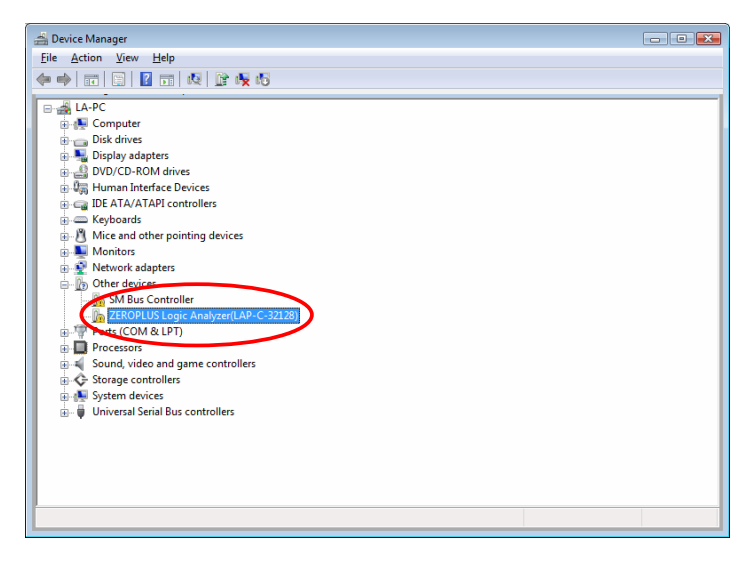

STEP 2. Click "Browse my computer for driver software."

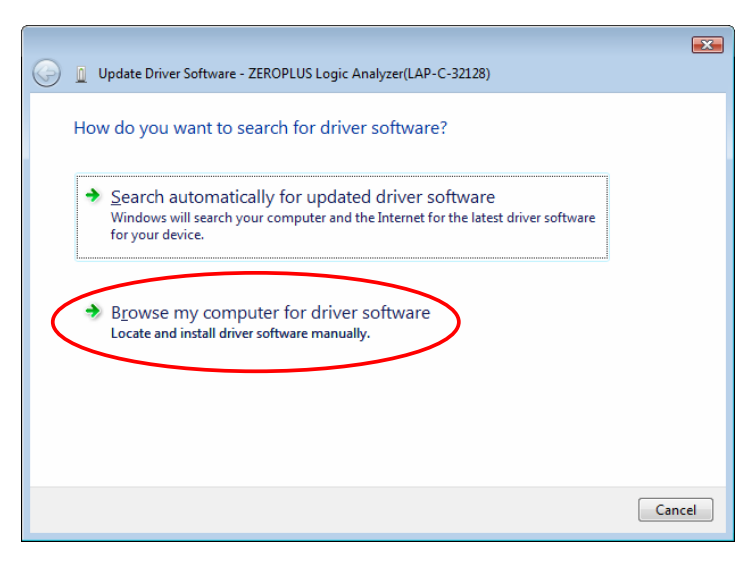

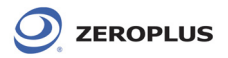

STEP 3. Click Browse to select the route of software installation, which is C:\Program Files (x86)\ ZEROPLUS\ LAP-C(32128)\ Standard\_ V3.07, and then click Next.

| 6 | 🧕 Update Driver Software - ZEROPLUS Logic Analyzer(LAP-C-32128)                                                                                                    | <b>×</b> |
|---|----------------------------------------------------------------------------------------------------|----------|
|   | Browse for driver software on your computer                                                                                                    |          |
|   | Search for driver software in this location:                                                                                                    |          |
|   | Let me pick from a list of device drivers on my computer<br>This list will show installed driver software compatible with the device, and all driver<br>software in the same category as the device. |          |
|   |                                                                                                    | cel      |

**STEP 4.** After completing the installation successfully, click **Close**.

|                                                                      | <b>•</b> |
|----------------------------------------------------------------------|----------|
| Update Driver Software - LAP-C(32128)                                |          |
| Windows has successfully updated your driver software                |          |
| Windows has finished installing the driver software for this device: |          |
| LAP-C(32128)                                                         |          |
|                                                                      |          |
|                                                                      |          |
|                                                                      |          |
|                                                                      |          |
|                                                                      | $\frown$ |
|                                                                      | Close    |

STEP 5. In the Device Manager, the installed model, LAP-C(32128), is displayed.

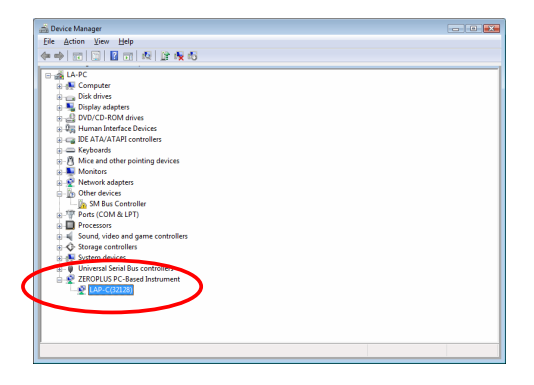